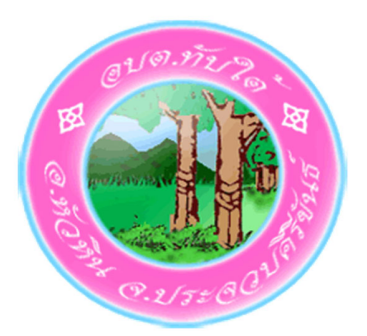

## คู่มือการใช้บริการ E-Service สำหรับประชาชน องค์การบริหารส่วนตำบลทับใต้ อำเภอหัวหิน จังหวัดประจวบคีรีขันธ์

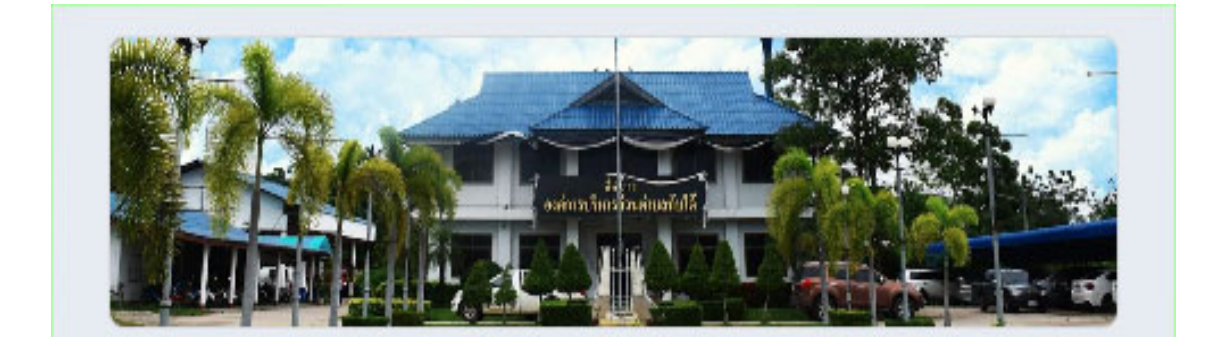

## ขั้นตอนการเข้าใช้บริการระบบ E-Service สำหรับประชาชน

ระบบการบริการออนไลน์ เป็นการให้บริการออนไลน์ที่หน่วยงานได้จัดทำขึ้นเพื่ออำนวยความสะดวกและเพิ่ม ประสิทธิภาพการบริการของหน่วย ให้แก่ประชาชนในเขตพื้นที่รับผิดชอบ โดยองค์การบริหารส่วนตำบลทับใต้ ได้จัดบริการออนไลน์ (E-Service) ไว้บริการ โดยมีขั้นตอน ดังนี้

1. เข้าเว็บไซต์ขององค์การบริหารส่วนตำบลทับใต้ <u>www.Tabtai.go.th</u>

2. เลื่อนลงไปด้านล่างของเว็บไซต์ จะพบแถบสีเงิน มีคำว่า "E-Service องค์การบริหารส่วนตำบลทับใต้" แล้วเลือกคลิกที่คำว่า ขอใช้บริการ E-Service ตามภาพ

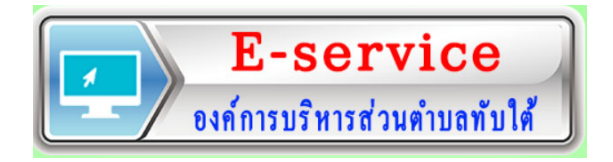

3. คลิกเมนู E-Service กรอกข้อมูลรายละเอียดต่าง ๆ และเลือกบริการที่ต้องการรับบริการ จำนวน 4 บริการ ดังนี้ 1.ขอสนับสนุนน้ำเพื่อการอุปโภค บริโภค, 2.ขอรับบริการสนับสนุนรถกระเช้า, 3.ขออนุญาตใช้ อาคารสถานที่ และ4.ขอรับบริการจัดเก็บขยะมูลฝอย แล้วคลิกปุ่ม "ส่ง"

| ระบบขอรับบริการออนไลน์ อบต.ทับใต้ E-<br>service                                                   | m_wrapper&view=wrapper&ltemid=144                                                                                                    |
|---------------------------------------------------------------------------------------------------|----------------------------------------------------------------------------------------------------|
|                                                                                                   | ขอยื่นคำร้องต่อองค์การบริหารส่วนต่าบอ ดังต่อไปนี้ •<br>เลือก                                                                                                    |
| E-service ระบบขอรับบริการ<br>ออนไลน์ องค์การบริหารส่วนตำบล<br>ทับใต้                              | ขอรับการสนัมสนุนน้ำเพื่อการอุบโภคบริโภค<br>ขอรับการสนัมสนุนรถกระเข้า<br>ขอรับการสนัมสนุนเดินท์ กรวดเร็ว ในการโห้                                                                                                    |
| รชบบขึ้นแบบฟอร์มออนไลน์ E-service องค์การบริหารส่วนตำบลทับใต้<br>smangkaratch@gmail.com สลับบัญชั | ขอรับการสนับสนุนบุคลากร<br>ขออนุญาตใช้อาคารสถานที่                                                                                                    |
| 🕞 ไม่ใช้ร่วมกัน                                                                                   | ขอรับบริการจัดเก็บขอะมูลผ่อย<br>1.วิปรดหรอบบาทปลาปี นัดราบกำหาเรือสะอากในการอืดอ่อกลับ                                                                                                    |
| * ระบุว่าเป็นคำถามที่จำเป็น                                                                       | <ol> <li>เป็นจะใช้เอ็กอย่างสุภาพ และตรวจลอบความเรียบร้อยก่อนส่งข้อมูล</li> <li>เว้าสุดใช้เอ็กอย่างสุภาพ และตรวจลอบความเรียบร้อยก่อนส่งข้อมูล</li> <li>เว้าสุดใช้ หรือต่องการสอบถามข่อมูลเพิ่มเติม โปรดติดต่อ องค์การบริหาร<br/>ส่วนสามองกับได้<br/>โทรสังหา0.23282-8041</li> </ol> |
| วันที่ *                                                                                          | องศ์การบริหารส่วนต่าบลงไบใต้ ยินดีให้บริการ                                                                                                    |
| วันที่<br>mm/dd/yyyy 🗖                                                                            | ส่ง ถ้างแบบฟอร์ม                                                                                                    |
|                                                                                                   | หามตรรรดสหานาน 1000gie ฟอรีม<br>เนื้อหานี้มีได้ดูกตร้างขึ้นหรือรับธรรวโลย Google <u>รายรายการตะเม็ด - ข้อกำหนดในการไปนับดีการ</u> -<br>                                                                                                    |

 4. ในทุก ๆ วันจะมีเจ้าหน้าที่ เปิดระบบเพื่อตรวจสอบคำร้องพร้อมกับดำเนินการพิมพ์แบบขอรับบริการ ออนไลน์เสนอผู้บริหาร พิจารณา อนุญาต/ไม่อนุญาต

5. เมื่อผู้บริหารได้พิจารณาแล้้ว เจ้าหน้าที่จะแจ้งผลการพิจารณาให้ท่านทราบ ผ่านช่องทางการติดต่อตามที่ ท่านระบุไว้โดยเร็ว พร้อมดำเนินการในส่วนที่เกี่ยวข้องต่อไป